# **INSTALL** GUIDE

NEW CareLink<sup>™</sup> Personal uploader

Upload for greater insights, better collaboration and improved control.

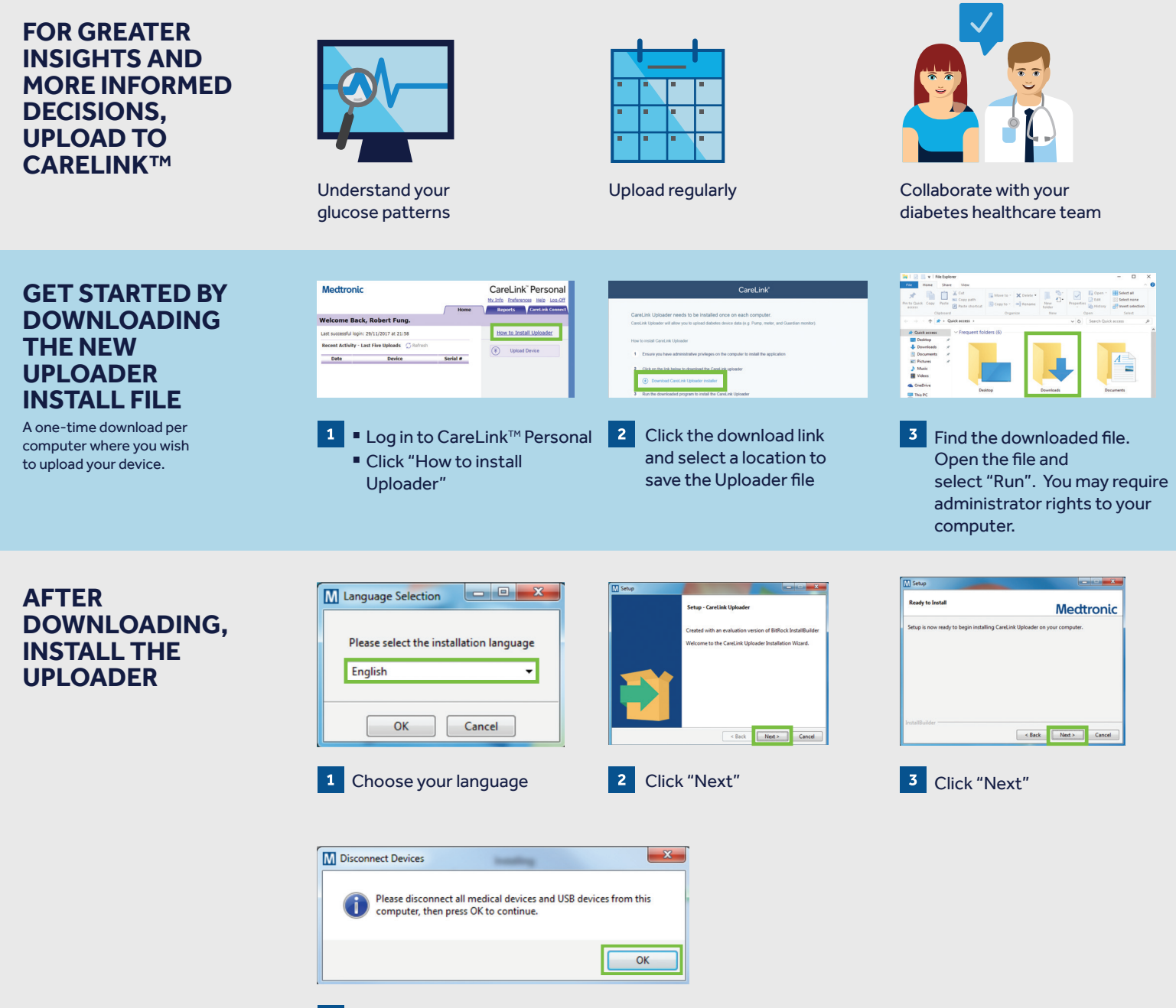

- Make sure your CareLink<sup>™</sup> USB or meter are not plugged in and click "OK"
- Click "Finish" to complete the installation

4

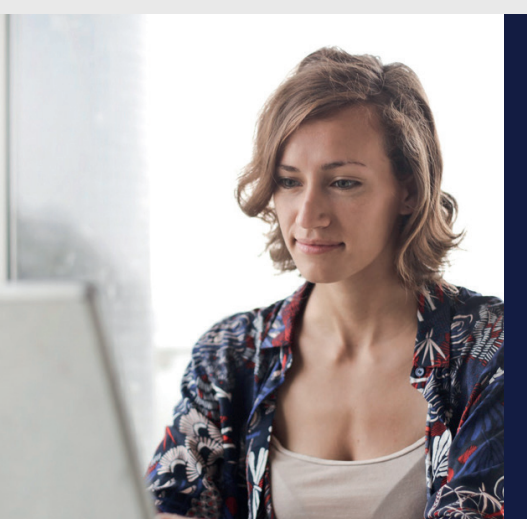

#### NOW, YOU'RE READY TO UPLOAD

Return to your CareLink<sup>™</sup> Personal Homepage as you are ready to upload your Pump or Meter to CareLink<sup>™</sup> .

Please turn over for upload instructions.

UC201812041 EN

## Mectronic

**UPLOAD** GUIDE

NEW CareLink<sup>™</sup> Personal uploader

Your first step to understanding more about your diabetes.

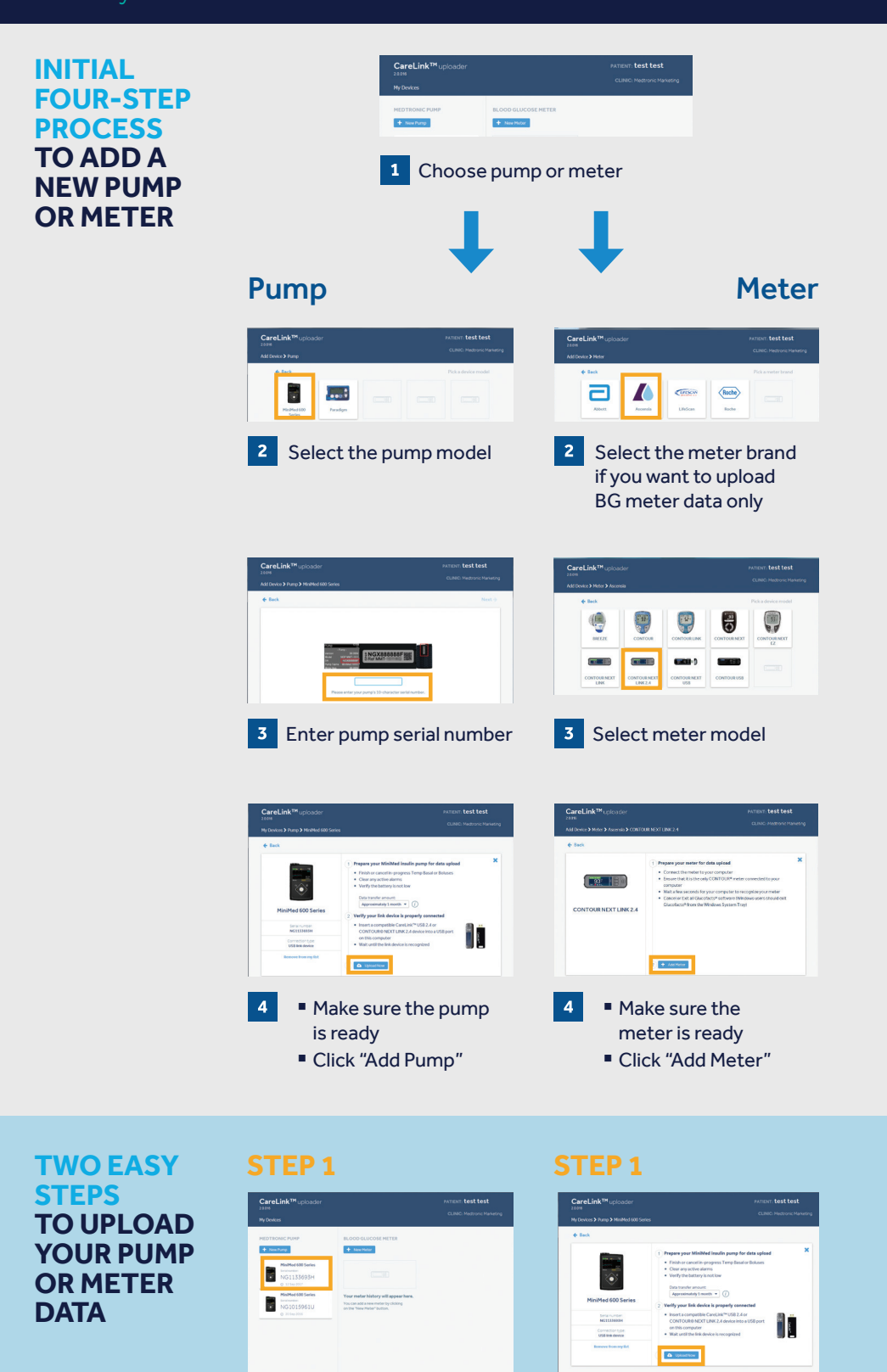

### TO ENSURE SUCCESS, GET EVERYTHING READY

Plug your USB or meter into your computer

- Place your pump as close as possible to the CareLink<sup>™</sup> USB or meter that is plugged into your computer
- Keep the meter linked with the pump

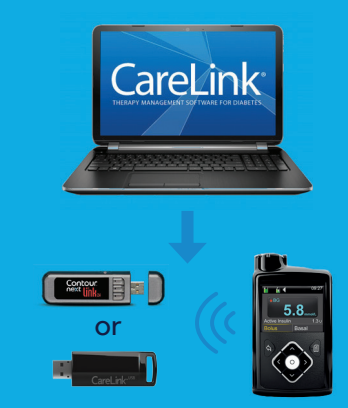

## Make sure your pump is ready to upload Check that the pump is not on one of these screens.

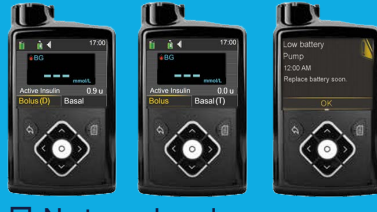

No temp basal
No alarms
No bolus active
No low battery

#### Safety Information: CareLink<sup>™</sup> software

CareLink<sup>™</sup> software is intended for use as an adjunctive tool to help manage diabetes and is NOT intended to be relied upon by itself.

Medtronic Limited Building 9, Croxley Park Watford Hertfordshire WD18 8WW

Diabetes Helpline: +44 (0)1923 205167 medtronic-diabetes.co.uk

Medtronic Ireland Limited Block 3090-3094, Lake Drive CityWest Business Campus Dublin DN24 XN47

Diabetes Helpline: +353 (0) 15111444 medtronic-diabetes.ie

© 2018 Medtronic. All rights reserved. MiniMed, CareLink, Medtronic, the Medtronic logo and Further, Together are trademarks of Medtronic. All other brands and trademarks belong to their respective owners.

#### UC201812041 EN

#### LINK WITH YOUR DIABETES HEALTHCARE TEAM

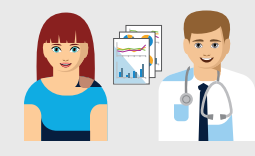

Select the device you

want to upload

Provide your diabetes team access to your data to save time uploading when you are in clinic. This will help you collaborate with your team for a more informed conversation about your diabetes management.

Make sure the device

is ready to upload

Click "Upload Now"